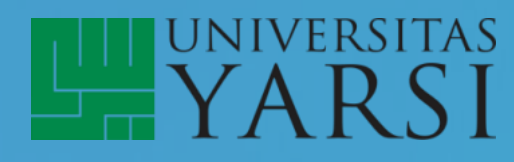

# Panduan Daftar Online S1 Sarjana

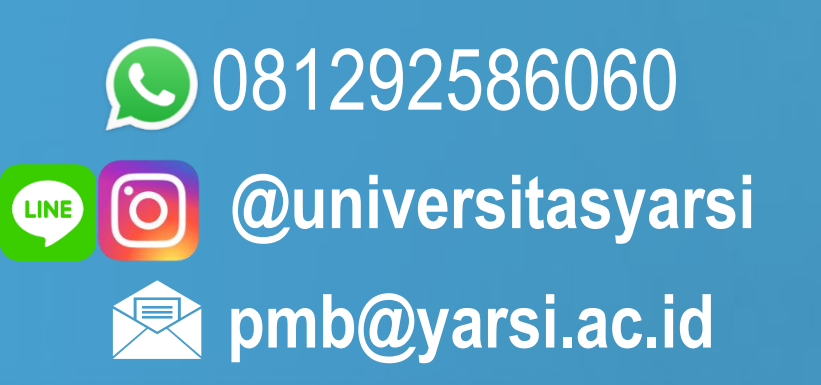

# Program S1

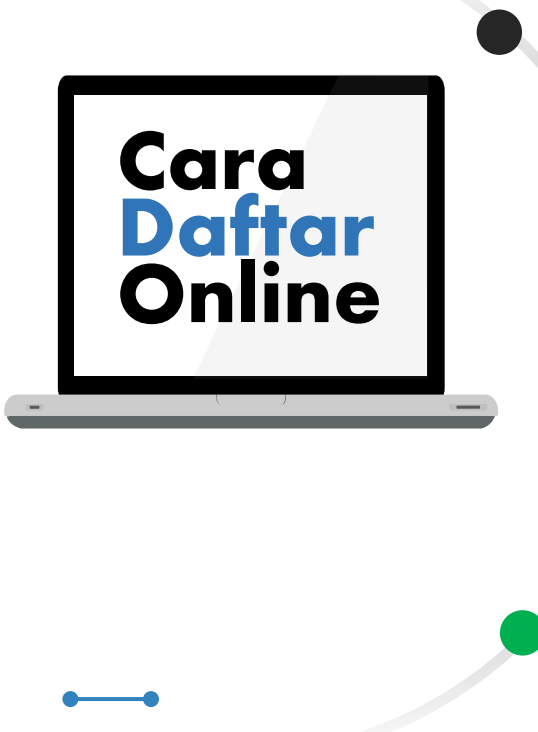

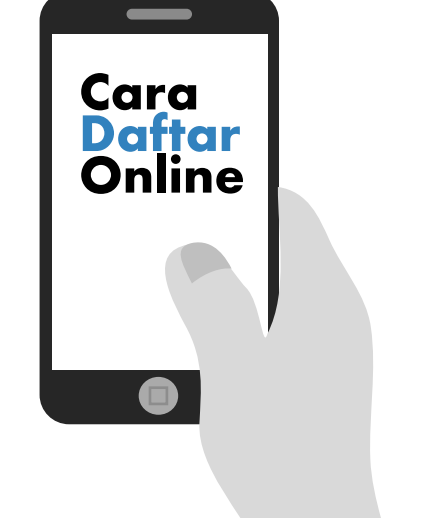

081292586060

### Daftar online di www.yarsi.ac.id/pendaftaran

Pilih menu pendaftaran online → pendaftaran baru S1 (sarjana) untuk lulusan SMA dan sederajat. Pilihan menu Edit digunakan jika hendak mengedit data pendaftaran yang sudah dilakukan

#### Ketentuan umum

Semua pertanyaan yang bertanda bintang \* wajib diisi. Jika belum lulus tidak perlu mengisi pertanyaan/data yang belum ada seperti no ijazah, rapor semester 6, dll

# Pilihan Program Studi

Wajib memilih program studi 2 atau 3. Tidak diperkenankan memilih jurusan yang sama di pilihan ke 2 & 3. Secara sistem jika tidak lolos di pilihan pertama akan dipertimbangkan dan disarankan untuk masuk ke pilihan ke 2 dst. Jika hasil yang disarankan nantinya tidak berkenan, silahkan untuk tidak melanjutkan proses pendaftaran

## Program kuliah

Untuk kelas karyawan silahkan memilih kelas malam

#### Password

Isi password dengan minimal 5 karakter, boleh huruf atau angka. Catat password yang kamu pilih karena akan digunakan untuk login kembali nantinya

## Status kewarganegaraan

Untuk warga negara asing (WNA) harap menghubungi no wa di bawah sebelum melanjutkan pendaftaran

# www.yarsi.ac.id/pendaftaran

# **Program S1**

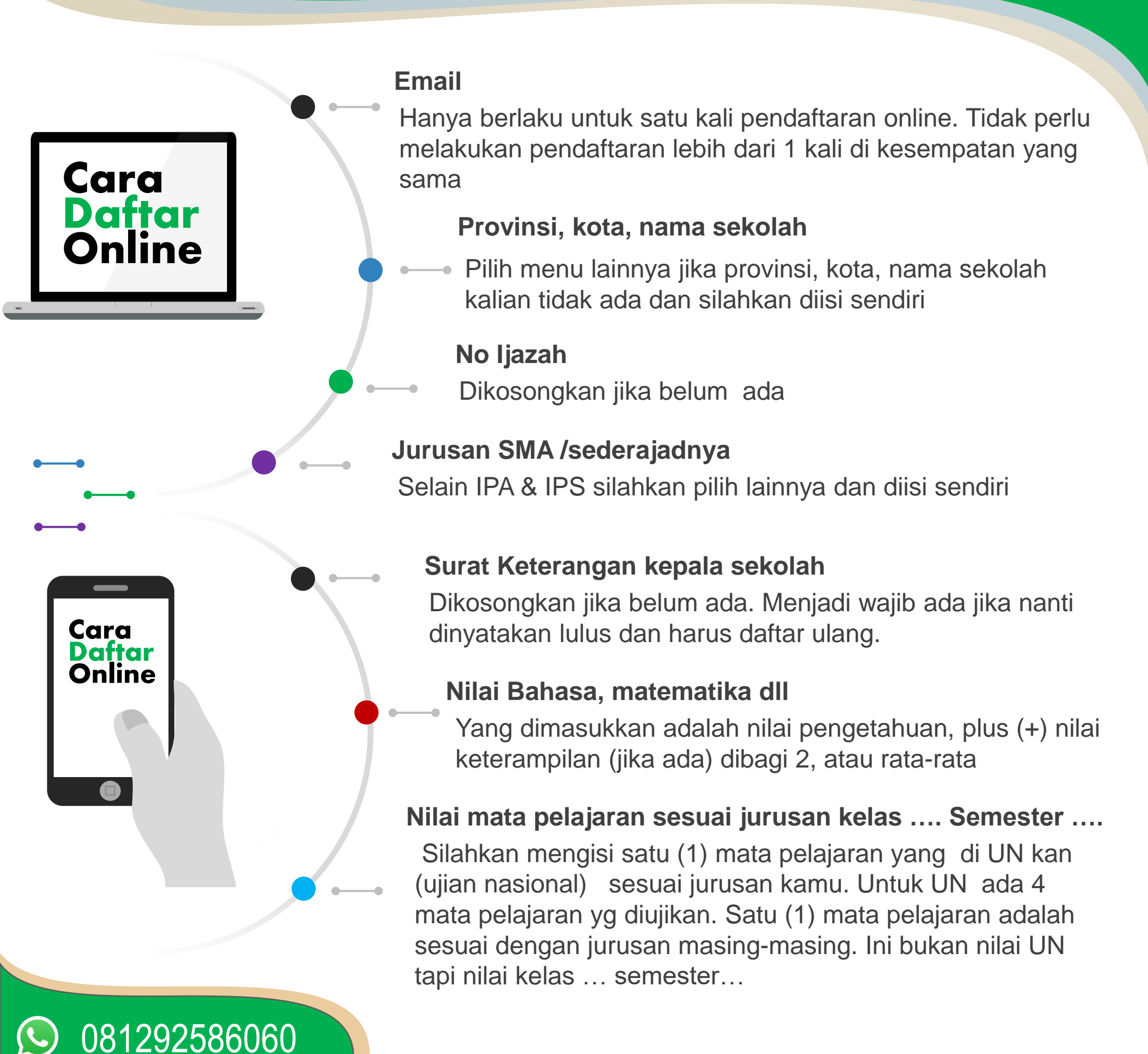

# www.yarsi.ac.id/pendaftaran

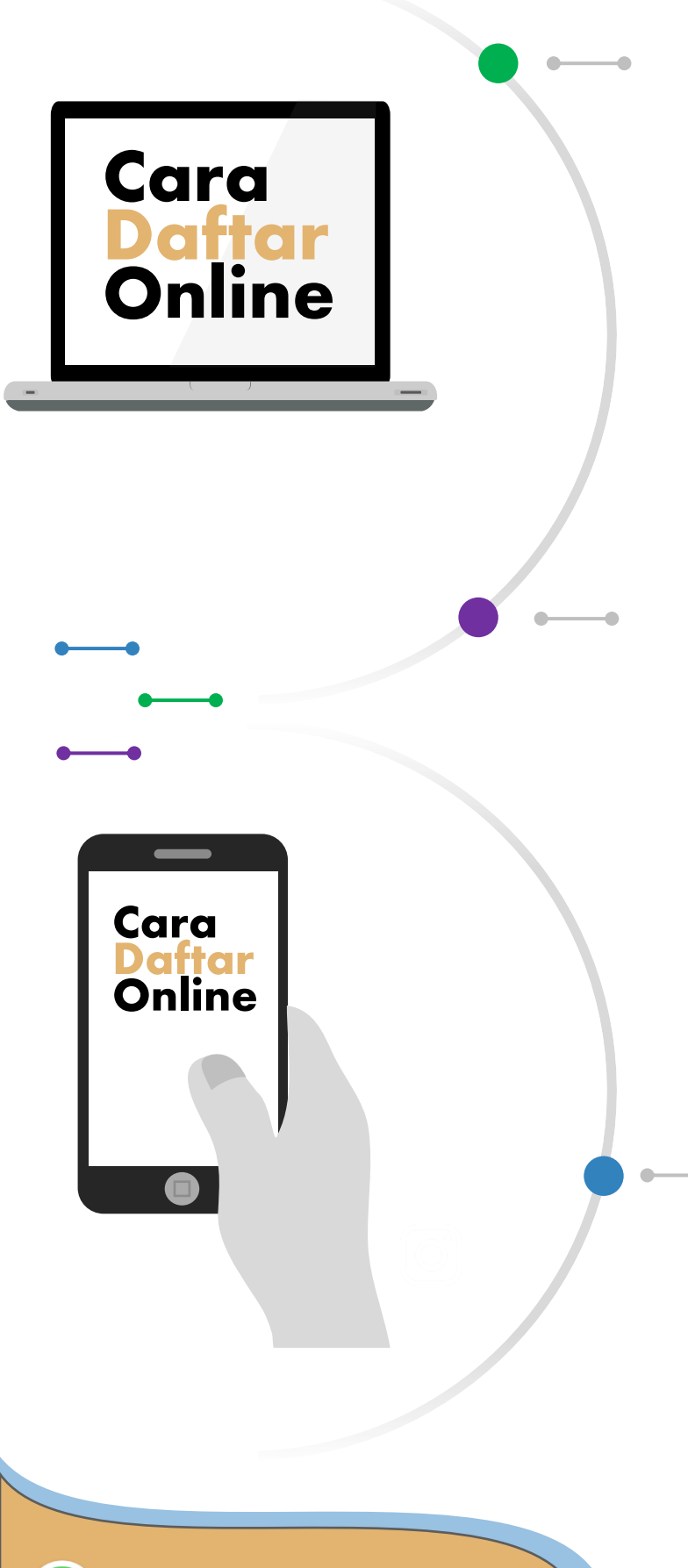

081292586060

#### Scan / foto

Scan bisa dilakukan dengan aplikasi camscanner yang bisa didownload gratis di google play store. Boleh dalam format jpg atau pdf. Jika file lebih dari 1 lembar harap digabung jadi satu dan di pdf kan

#### Simpan

Jika telah selesai silahkan mengklik tombol simpan. Kamu bisa login kembali nantinya jika hendak merubah data yang ada dengan memilih menu edit di halaman awal pendaftaran.

Catatan: terkadang butuh waktu agak lama untuk mengupload data-data sehingga ketika diklik tombol simpan tidak bereaksi. Yang harus kamu lakukan adalah menunggu sebentar

#### Selesai

Jika telah selesai akan muncul menu pop up pemberitahuan tentang no pendaftaran, cara pembayaran dll. Jika menu pop up ini tidak muncul silahkan cek email yang didaftarkan dan lihat di bagian inbox atau spam email dari cs pmb yarsi. silahkan lakukan pembayaran sesuai petunjuk yang diberikan jika sudah selesai mengisi semua data yang diperlukan